## 10.保証規定

1)保証期間内に正常な使用状態でご使用の場合に限り品質を保証しております。万一保証期間内で故障がありました場 合は、弊社所定の方法で無償修理いたしますので、保証書を製品に添えてお買い上げの販売店までお持ちください。 2)次のような場合は保証期間内でも有償修理になります。 (1)保証書をご提示いただけない場合。 (2)所定の項目をご記入いただけない場合、あるいは字句を書き換えられた場合。 (3) 故障の原因が取扱い上の不注意による場合。 (4) 故障の原因がお客様による輸送・移動中の衝撃による場合。 (5)天変地異、ならびに公害や異常電圧その他の外部要因による故障及び損傷の場合。 (6)譲渡や中古販売、オークション、転売などでご購入された場合。 3)お客様ご自身による改造または修理があったと判断された場合は、保証期間内での修理もお受けいたしかねます。 4)本製品の故障、またはその使用によって生じた直接、間接の損害については弊社はその責を負わないものとします。 5)本製品を使用中に発生したデータやプログラムの消失、または破損についての補償はいたしかねます。 6)本製品は医療機器、原子力設備や機器、航空宇宙機器、輸送設備や機器などの人命に関わる設備や機器、及び高度な信 頼性を必要とする設備や機器やシステムなどへの組み込みや使用は意図されておりません。これらの用途に本製品を 使用され、人身事故、社会的障害などが生じても弊社はいかなる責任も負いかねます。 7)修理ご依頼品を郵送、またはご持参される場合の諸費用は、お客様のご負担となります。

8)保証書は再発行いたしませんので、大切に保管してください。

9)保証書は日本国内においてのみ有効です。

| 保証書              |           | サンワサプラ   | ライ株式会 | ≷社 |
|------------------|-----------|----------|-------|----|
| 型 番: 400-MEDI023 | シリアルナンバー: |          |       |    |
| お客様・お名前・ご住所・TEL  |           |          |       |    |
|                  |           |          |       |    |
|                  |           |          |       |    |
|                  |           |          |       |    |
|                  |           |          |       |    |
| 販売店名・住所・TEL      |           |          |       |    |
|                  |           |          |       |    |
|                  |           |          |       |    |
|                  |           |          |       |    |
| 扣当者名             |           |          |       |    |
|                  | 保証期間 6ヶ月  | お買い上げ年月日 | 年月    | 日  |

本取扱説明書の内容は、予告なしに変更になる場合があります。 サンワサプライ株式会社

ver.1.1

サンワダイレクト / 〒700-0825 岡山県岡山市北区田町1-10-1 TEL.086-223-5680 FAX.086-235-2381 BJ/AC/MODeHk

16

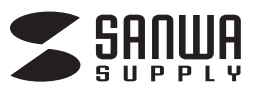

# 400-MEDI023

4K対応メディアプレーヤー 取扱説明書

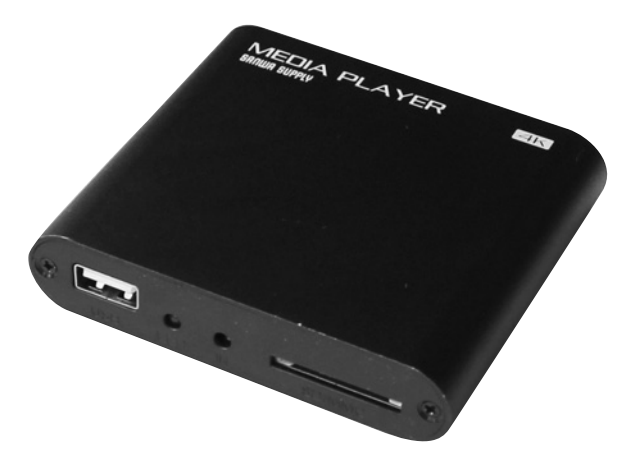

この度は、4K対応メディアプレーヤー「400-MEDI023」(以下本製品)をお買い上げいただき誠にありがとう ございます。この取扱説明書では、本製品の使用方法や安全にお取扱いいただくための注意事項を記載して おります。ご使用の前によくご覧ください。読み終わったあともこの取扱説明書は大切に保管してください。

## 最初にご確認ください

お使いになる前に、セット内容がすべて揃っているかご確認ください。 万一、足りないものがございましたら、お買い求めの販売店にご連絡ください。

## セット内容

| ①メディアプレーヤー 1台 | ④HDMIケーブル        |
|---------------|------------------|
| ②リモコン         | ⑤取扱説明書·保証書(本書)1部 |
| ③ACアダプタ1個     |                  |

※欠品や破損があった場合は、品番(400-MEDI023)と

上記の番号(①~⑤)と名称(ACアダプタなど)をお知らせください。

デザイン及び仕様については改良のため予告なしに変更することがあります。 本書に記載の社名及び製品名は各社の商標又は登録商標です。

サンワサプライ株式会社

| 目次 |
|----|
|----|

# 3 安全にお使いいただくために

## 4 1.仕様

- 5 2.各部の名称とはたらき
- 6 3.準備する
- 7 4.ホーム画面表示について
- 8 5.各種設定について
- 10 6.動画を再生する

・動画再生中の操作

12 7.音楽を再生する

・音楽再生中の操作

14 8.画像を再生する

・画像再生中の操作

- 15 9.別売品
- 16 | 10.保証規定·保証書

## 安全にお使いいただくために

## ■絵表示の意味

▲ 警告 人がけがを負う可能性、または物的損害の発生が想定される内容

注意していただきたいことを記載しています。

## ▲ 警告

#### 下記の事項を守らないと火災・感電により、死亡や大けがの原因となります。

- ●分解、改造はしないでください。(火災、感電、故障の恐れがあります) ※保証の対象外になります。
- ●水などの液体に濡らさないでください。(火災、感電、故障の恐れがあります)
- ●小さな子供のそばでは本製品の取外しなどの作業をしないでください。(飲み込んだりする危険性があります)

●取付け取外しの時は慎重に作業をおこなってください。(機器の故障の原因となります)
●次のようなところで使用しないでください。
(1)直接日光の当たる場所
(2)湿気や水分のある場所
(3)傾斜のある不安定な場所
(4)静電気の発生するところ
(5)通常の生活環境とは大きく異なる場所
●長時間の使用後は高温になっております。取扱いにはご注意ください。(火傷の恐れがあります)

### ■お手入れについて

清掃する時は電源を必ずお切りください。
機器は柔らかい布で拭いてください。
シンナー・ベンジン・ワックス等は使わないでください。

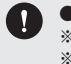

 ●メディア内のデータは、必ず他のメディアやハードディスク等にすべてバックアップしてください。
※特に修復・再現のできない重要なデータは必ずバックアップをしてください。
※バックアップの作成を怠ったために、データを消失、破損した場合、弊社はその責任を負いかねますのであらかじめ ご了承ください。

2

# 1. 仕様

| サイズ・重量        | W84×D73.5×H18.3mm·約100g                        |  |  |  |  |  |
|---------------|------------------------------------------------|--|--|--|--|--|
|               | HDMIタイプA(19pin)メス×1                            |  |  |  |  |  |
|               | 専用RCAコンポジットケーブル接続用端子×1                         |  |  |  |  |  |
|               | USB A コネクタ(メス)×1                               |  |  |  |  |  |
|               | SDメモリーカード対応スロット×1                              |  |  |  |  |  |
| 対応出力機器        | HDMI端子またはRCAコンポジット端子を持つテレビ、プロジェクターなど           |  |  |  |  |  |
|               | 32GBまでのUSBメモリ                                  |  |  |  |  |  |
| 対応メディア        | 32GBまでのSDHCカード·SDカード                           |  |  |  |  |  |
|               | ※UHS-I/UHS-IIの高速転送には対応していません。                  |  |  |  |  |  |
|               | ※SDXCカードには対応していません。                            |  |  |  |  |  |
| 対応メモリフォーマット   | FAT16、FAT32、NTFS                               |  |  |  |  |  |
|               | H.265/HEVC(MKV、MP4、MOV、TS)                     |  |  |  |  |  |
|               | H.264/AVC(AVI, MKV, MP4, MOV, 3GP, TS, FLV)    |  |  |  |  |  |
|               | H.264/MVC(MKV、TS)                              |  |  |  |  |  |
|               | H.263(3GP, MOV, MP4)                           |  |  |  |  |  |
| 対応ビデオコーデック    | MPEG4(AVI, MKV, MP4, MOV, 3GP)                 |  |  |  |  |  |
| バルビフォーマット)※1  | MPEG1/MPEG2(DAT, MPG, VOB, TS)                 |  |  |  |  |  |
|               | MJPEG(AVI)                                     |  |  |  |  |  |
|               | VP9(WEBM, MKV)                                 |  |  |  |  |  |
|               | VP8(WEBM, MKV)                                 |  |  |  |  |  |
|               | VC-1 (WMV, ASF, TS, MKV, AVI)                  |  |  |  |  |  |
|               | MP3、WMA、WAV、OGG、OGA、FLAC、AAC、M4A、3GP、XMF、MXMF、 |  |  |  |  |  |
| 対応オーティオノオーマット | RTTTL、RTX、OTA、IMY、3GPP                         |  |  |  |  |  |
| 対応画像フォーマット ※2 | JPG、JPEG、BMP、GIF、PNG、WEBP                      |  |  |  |  |  |
| 電源            | ACアダプタ(DC5V/2A)                                |  |  |  |  |  |
| 付 尾 品         | ACアダプタ(ケーブル長/約114cm)、リモコン                      |  |  |  |  |  |
|               | HDMIケーブル(90cm)                                 |  |  |  |  |  |

※1:4K動画の再生に対応しているコーデックは、H.265/HEVC、H.264/AVC、H.264/MVC、VP9のみです。その他のコー デックの最大解像度は、1920×1080です。

※2:静止画表示の最大解像度は4096×2160です。4096×2160を超える解像度の画像は解像度が縮小されて表示されます。 ※対応コーデック、対応フォーマットのデータでも形式や作成方法により正しく再生できない場合があります。

※全てのデータの再生を保証するものではありません。

※USB HDDでも再生できる場合がありますが、動作保証対象外になります。あらかじめご了承ください。

※本製品は、Windows OSやMac OSでFAT16・FAT32・NTFSでのフォーマットで利用できる製品になります。家電製品などでフォーマットしたメモリでは動作保証対象外となりますので、Windows OSやMac OSでのフォーマットをお願いします。

# 2. 各部の名称とはたらき

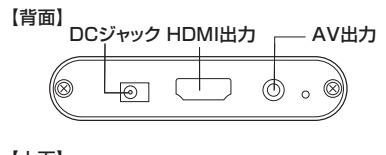

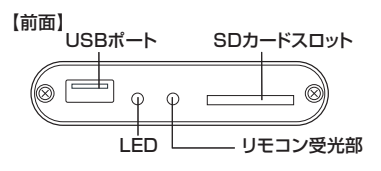

#### 【上面】

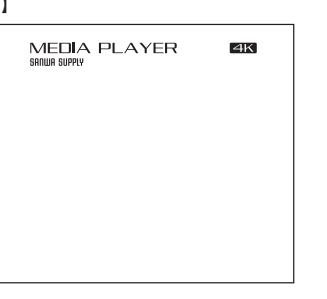

#### 【リモコン】

1

3

|                |              |                            | . (          | 1              |     |                |          |            |                 |
|----------------|--------------|----------------------------|--------------|----------------|-----|----------------|----------|------------|-----------------|
| 電源<br><b>し</b> |              | 消音<br>【 <b>【</b> X】        |              | 電源<br>電源ON·OFF |     |                |          |            | <b>消音</b><br>消音 |
| 動画             | <br>         |                            |              | 2              |     |                |          |            |                 |
|                |              |                            |              | 動画             | 音楽  |                | 写真       |            | 設定              |
|                | 次 音重         |                            |              | 動画ファイル表示       | 音楽フ | ァイル表示          | 写真ファイル表  | 示          | 設定メニュー表示        |
|                |              | · <b>•</b> +)              | N.           | 前              | 次   |                | 音量-      |            | 音量+             |
| 'ウス            |              | ,<br>,<br>,<br>,<br>,<br>, |              | 前のファイルへ移動      | 次のフ | アイルへ移動         | 音量を下げる   |            | 音量を上げる          |
|                |              |                            |              | 3              |     |                |          |            |                 |
|                | $\land$      | $\searrow$                 |              | マウス            |     |                |          | メニュ        | _               |
|                |              |                            |              | マウスカーソル表示/身    | 表示  |                |          | メニュ・       | 一表示             |
| 戻し/            | 》    、<br>決定 | 送り                         |              |                |     | <b>^</b>       |          |            |                 |
|                | ►/II         |                            |              |                |     | エキー            |          | `*b        |                 |
|                |              |                            |              | 戻し たた (市大市)    |     | 次正 (市) (市) (市) | 法信止      | 达り ナナ      | (雨牛)洋り          |
| $\backslash$   |              |                            |              | エキー/舟主庆し       |     | 決定/再生/一        | 内心而      | 4+-        | /舟主达り           |
| τ-Δ<br>        | $\checkmark$ | 戻る                         |              |                |     | ▼<br>下≠-       |          |            |                 |
| <b>逾</b> )     |              | (C)                        | Ŋ            | ホーム            |     |                |          | 戻る         |                 |
| <u> </u>       |              |                            |              | ホーム画面へ移動       |     |                |          | 前画面        | へ戻る             |
| 戻し             | 再生/一時停止      | 送り                         |              |                |     |                |          |            |                 |
|                | ►/II         |                            |              | 4              |     |                |          |            |                 |
| 音量-            | 停止           | 音量十 🚦                      |              | 戻し             |     | 再生/一時停止        | 1        | 送り         |                 |
| ┫-             |              | <b>■</b> + )               |              | 再生戻し           |     | 再生/一時停止        | <u> </u> | 再生送        | 5D              |
| ファイル           | 音設定          | 画面設定                       |              | 音量一            |     | 停止             |          | 音量+        |                 |
| 3              |              |                            |              | 音量を下げる         |     | 再生停止           |          | 音量を        | 上げる             |
|                |              |                            |              | ファイル           |     | 音設定            |          | 画面設        | 定               |
| 吉诺設定           | 日11日刻        | (成 話 ) 雨 報                 |              | 全ファイル表示        |     | 音設定メニュー        | -表示      | <b>画面設</b> | 定メニュー表示         |
| A              | U (S         |                            | 8            | 言語設定           |     | 日付時間           | <b></b>  | 機器情        | i報              |
|                |              |                            | $   \rangle$ | 言語設定メニュー表示     |     | 日付·時刻メニ        | ユー表示     | 機器情        | 前我不可            |
|                |              |                            | `            |                |     |                |          |            |                 |
|                |              |                            |              |                |     |                |          |            |                 |

5

MEDIA PLAYER SANWA SUPPLY

※リモコン背面に電池ケースがあります。使用前に絶縁フィルムを取外してください。 ※単四乾電池を使用します。

# 3. 進備する

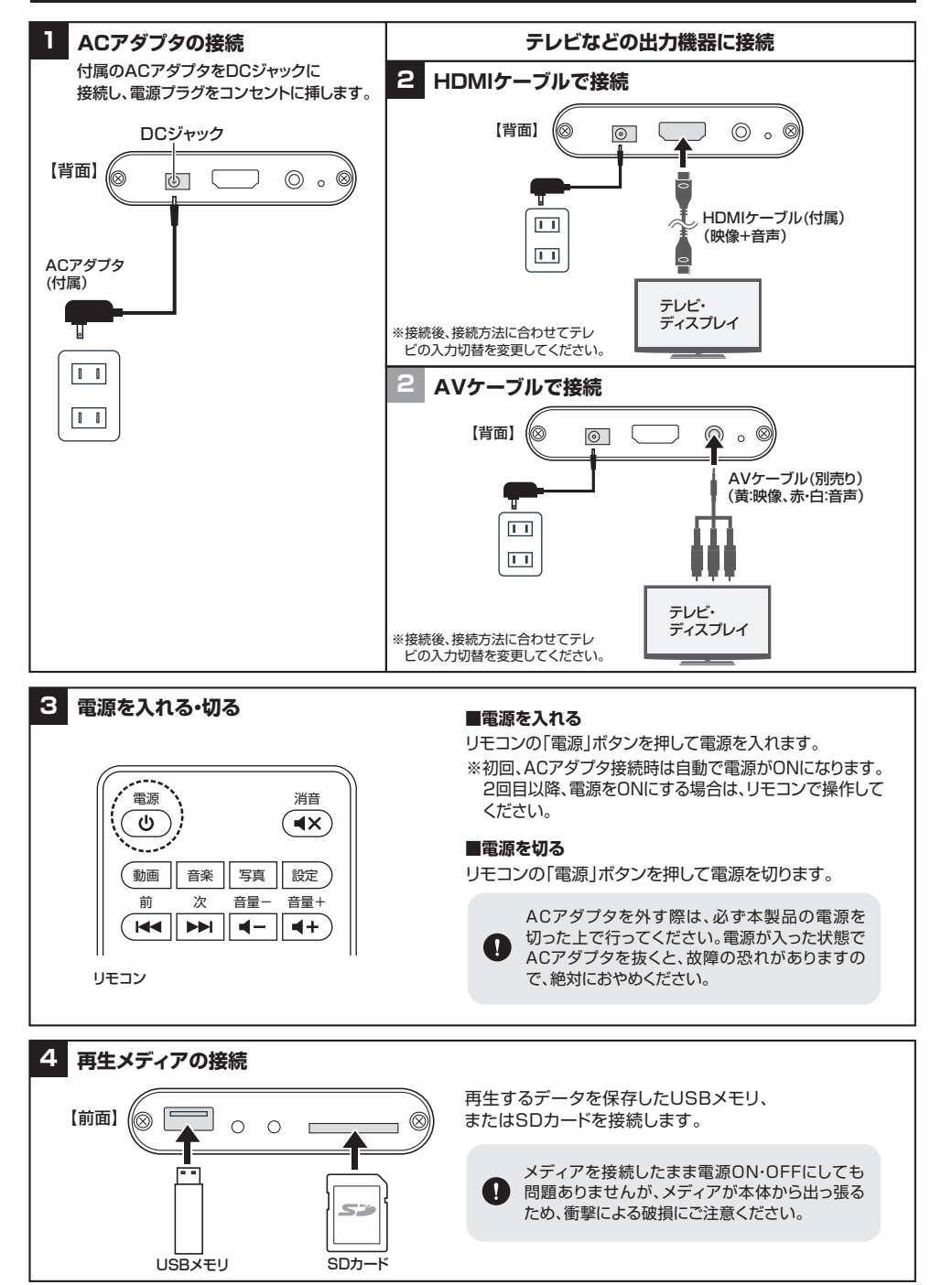

## 4. ホーム画面表示について

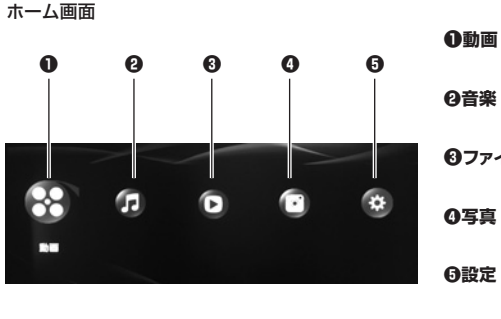

| 6 | ❶動画                  | 接続メディアに保存されている動画ファイルを表示します。<br>→ <b>6.動画を再生する</b> (P.10)    |
|---|----------------------|-------------------------------------------------------------|
|   | <b>@</b> 音楽          | 接続メディアに保存されている音楽ファイルを表示します。<br>→ <b>7.音楽を再生する</b> (P.12)    |
|   | ❸ファイル                | 接続メディアに保存されているファイルを表示します。                                   |
| * | <b>0</b> 写真          | 接続メディアに保存されている画像・動画ファイルを表示します。<br>→ <b>8.画像を再生する</b> (P.14) |
|   | <b>⑤</b> 設定 ········ | 各種設定を行ないます。<br>→ <b>5.各種設定について</b> (P.8)                    |
|   |                      |                                                             |

#### ファイル再生について

本製品は、動画、音楽、写真は混在して再生することはできません。

● 動画を選択した場合は、同ファイルの動画のみ、音楽を選択した場合は、同ファイルの音楽のみ、 写真の場合も同様に写真のみの再生となります。

# 5. 各種設定について

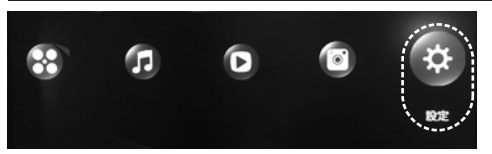

ホーム画面で「<」「>」ボタンを押して【設定】を選択し、 「決定」ボタンを押します。

## ■音 音の設定します。

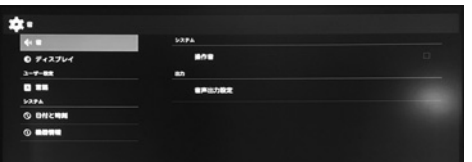

●操作音………… 決定ボタンを押して設定します。チェックが入ると、ボタンを押すたびに操作音が出ます。

●音声出力設定…… デフォルト出力、HDMIビットストリーム出力から選択します。

| ■ディスプレイ                                | 画面など各種設定を行います。       |
|----------------------------------------|----------------------|
| ÷===================================== |                      |
| 4:8                                    | オートプレイ<br>ox         |
| 0 7×270×<br>3×7×88                     | 71-112<br>N          |
|                                        | オートブレイのファイルタイプ<br>13 |
| 0 BH2##                                | 2+2+94X              |
| ©                                      | ■13/7-A              |
|                                        | Magota               |
|                                        |                      |

●オートプレイ……ONにすると電源を入れた後、自動再生します。

●プレイパス…… ALL:全てのファイルがオートプレイ対象になります。

A·B·C·D:その名前のフォルダ内のデータのみオートプレイ対象になります。 例)Aを選択した場合、フォルダ名がAというフォルダの中のデータのみがオートプレイの 対象になります。

- ●オートプレイのファイルタイプ……オートプレイの対象ファイル形式を選択します。
- 動画/写真…動画・写真の順に再生します。
- 動画…動画ファイルを自動再生します。
- 音楽…音楽ファイルを自動再生します。
- 写真…画像ファイルを自動再生します。

※フォルダの中のファイルは再生されません。オートプレイしたいファイルは、フォルダの中に保存しないでください。 ※ファイルにより再生されない場合があります。

※USBメモリとSDを両方接続している場合は、基本的には先に接続した側が再生対象になりますが、場合により異なることがございます。オートプレイされる際は、どちらかのみを接続してご使用ください。

●フォントサイズ……表示するフォントサイズを変更します。

●画面スケール……表示する画面スケール画面サイズを調整します。

●解像度の設定……解像度の変更をします。

| ■言語設定                           | 言語を設定します。        |
|---------------------------------|------------------|
| *                               |                  |
| 4: <b>B</b>                     | 中文(第第)           |
| ● ディスプレイ<br>ユー <del>プー数</del> 案 | 中文 (開始)          |
|                                 | 中文(関係)           |
| 529A<br>© DH2 <b>HA</b>         | 0+#              |
| ©                               | Athana           |
|                                 | Azərbaycanca     |
|                                 | Behasa Indonesia |
|                                 | Bahasa Meleyu    |
|                                 | Cush             |

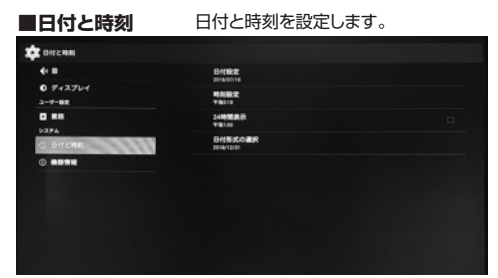

#### ■機器情報 機器情報を表示します。

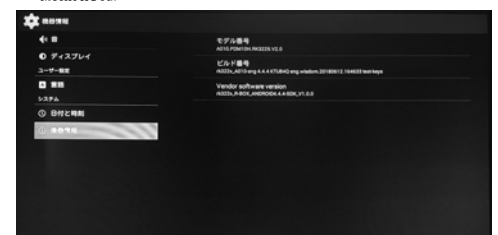

9

# 6. 動画を再生する

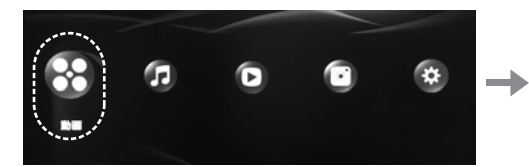

1.ホーム画面で「< |「> |ボタンを押して【動画】を選 択し、「決定 | ボタンを押します。

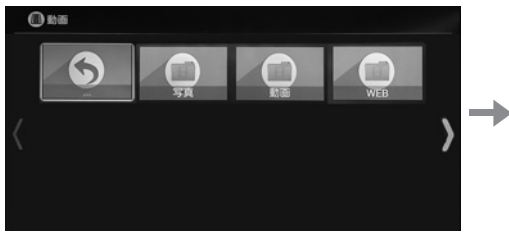

3.表示されるフォルダを選択し、「決定」を押します。

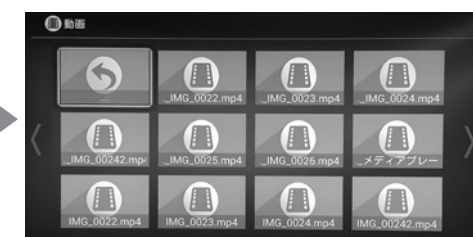

2.再生するメディアを選択します。USBメモリのデータ

を再生する場合は、「USB」、SDカードのデータを再生

する場合は、「SD Card」を選択し、「決定」を押します。

4.再生したいファイルを選択し、「決定」を押すと再生を 開始します。

# 動画再生中の操作

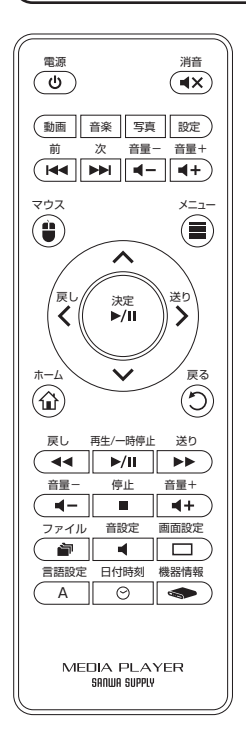

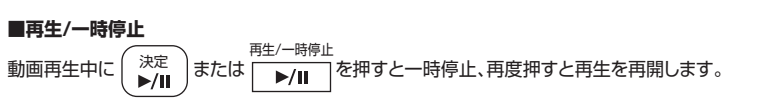

① 動画

5

停止 ■停止 □ 

再生中の動画を停止し、ファイル一覧へ戻ります。

■巻戻し/早送り

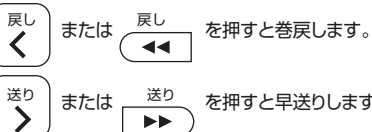

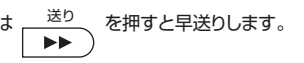

## ■前のファイル/次のファイル

動画再生中に を押すと前のファイルの再生、 」を押すと次のファイルの 再生に切替えます。

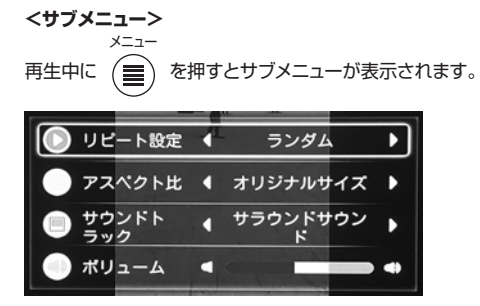

### ■リピート設定

リピートなし…… 選択した動画の再生が終わると再生を停止します。 リピートワン…… 選択した動画のみを連続で再生します。 全リピート…… 選択した動画と同じフォルダにある全ての動画ファイルを連続で再生します。 ランダム………選択した動画と同じフォルダにある全ての動画ファイルをランダムで再生します。

## ■アスペクト比

オリジナルサイズ、16:9、4:3、フル画像 からアスペクト比を変更できます。

#### ■サラウンドトラック

サラウンドサウンド ステレオ 右チャンネル 左チャンネル

## ■ボリューム

音量調節ができます。

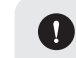

※動画ファイルの仕様により、再生した際に、日付が表示されたり、Dolby Digital等のロゴが表示される場合があり ます。表示させたくない場合は、フリーソフトなどでファイル形式の変更などをお試しください。

※動画ファイルに日付が表示された場合、ホームボタンを押してホーム画面に戻った際に日付表示が消えない場合 があります。その際は、再度動画を再生し、戻るボタンを押してファイル表示画面に戻ると、日付表示が消えます。

# 7. 音楽を再生する

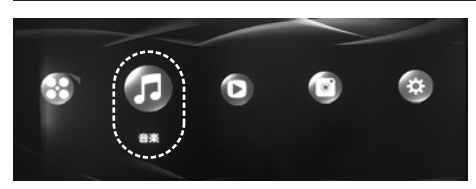

1.ホーム画面で「<」「>」ボタンを押して【設定】を選択し、 「決定」ボタンを押します。

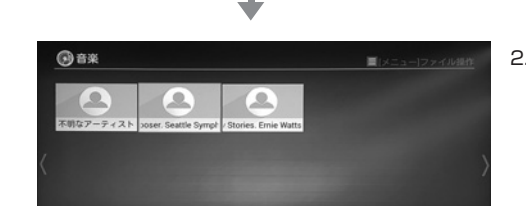

2.再生したいファイルを選択し、「決定」を押すと再生を開始し ます。

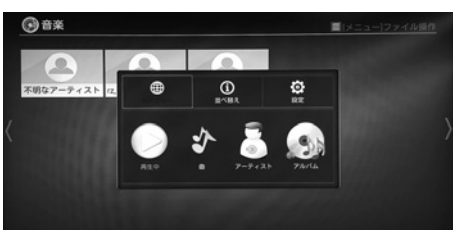

ファイル表示画面でメニューボタンを押すと、並び替えや シャッフル再生などの設定が行なえます。

# 音楽再生中の操作

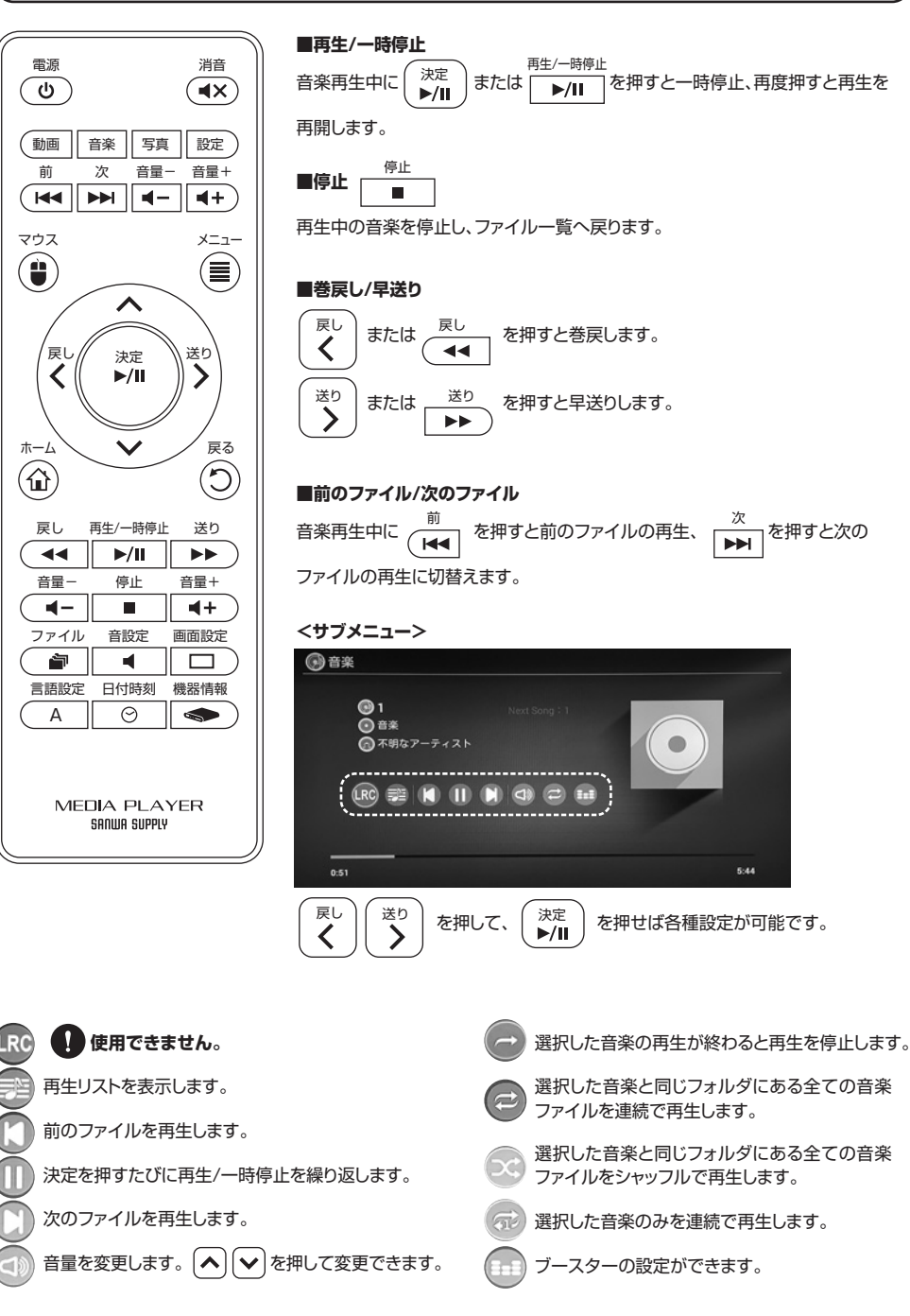

13

1を押すと次の

を押せば各種設定が可能です。

# 8. 画像を再生する

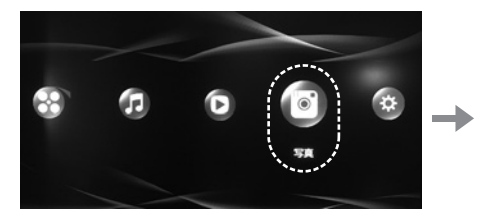

ホーム画面で「<」「>」ボタンを押して
【写真】を選択し、「決定」ボタンを押します。

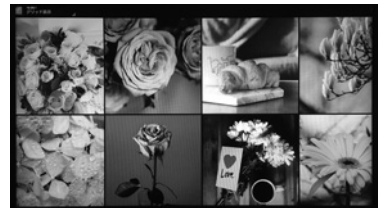

3.再生したいファイルを選択し、「決定」を押 すと再生されます。

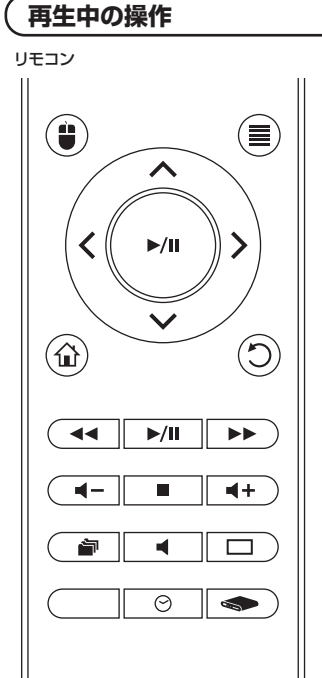

MEDIA PLAYER SANWA SUPPLY

#### ■前のファイル/次のファイル

#### <サブメニュー>

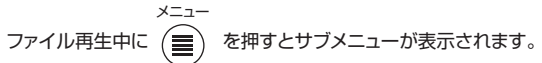

#### ■削除

決定を押すと「アイテムを削除しますか?」と表示されます。 OKを選択すると削除します。

#### ■スライドショー

再生中のファイルと同じフォルダー内の画像ファイルをスライドショー再生します。 ※1つファイルあたり約3秒再生します。再生間隔は変更できません。

# ■編集

画像の効果を変更できます。 ※マウスモードでのみ操作できます。

# ■左に回転・右に回転

画像の向きを回転させます。

■詳細情報 ファイル情報を表示します。

2.画像、動画が保存されたフォルダが表示されます。 表示したい画像があるフォルダを選択します。

## 9. 別売品

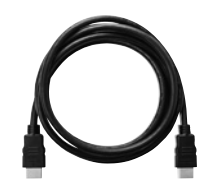

■HDMIケーブル 品番:500-HDMI001シリーズなど

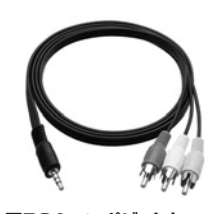

■RCAコンポジットケーブル 品番:400-MEDI001C ※RCAコンポジット出力される際に お買い求めください。

#### ※故障や紛失の際に、お買い求めください。